## 1. Tägliche Arbeiten mit der SMS Bestätigung

Dieser Ablauf soll eine Hilfe für die tägliche Arbeit mit der SMS Bestätigung im Millennium darstellen.

## 2. Wichtiges

Millennium versendet **NIE / UNTER KEINEN** Umständen selber SMS Millennium versendet nur SMS an Kunden, welche diesen Dienst im Kundenprofil aktiviert haben.

In der Anfangsphase müssen die Kunden von Hand angepasst werden.

Zur besseren Übersicht wird neu eine Liste geführt

Der SMS Dienst wird in der Regel 1 – 2x am Tag ausgeführt!

# 3. Vorbereitung

3.1 Starten Sie den SMS Dienst im Menü: "Appointments" (1.) und dann den Punkt (2.) "Appointment Confirmations" (Bild 4)

| <b>@</b> 1 | AILLE | NNIUN | A 2008 S   | PASALON P | PLATINUM ED                   | ITION   K                     | (asse   <w< th=""><th>erner&gt;  1</th><th>Fuesday,Aug</th><th>ust 21</th><th>, 20</th></w<> | erner>  1 | Fuesday,Aug | ust 21 | , 20 |
|------------|-------|-------|------------|-----------|-------------------------------|-------------------------------|----------------------------------------------------------------------------------------------|-----------|-------------|--------|------|
| File       | Edit  | Data  | Activities | Schedules | Appointments                  | Register                      | Inventory                                                                                    | Marketing | Management  | Alerts | Tas  |
|            | 3     | ) [   |            |           | Appointmer                    | nt Book<br>nt Resource<br>ing | e <u>V</u> iew™                                                                              | F9        |             | ٨      | 5    |
|            |       |       | /          |           | 🚖 Daily Memb<br>💶 Real-Time N | ership Stat<br>Aonitoring S   | istics<br>Station™                                                                           |           |             |        |      |
|            |       |       |            | N         |                               | nt <u>C</u> onfirma           | tions                                                                                        |           |             |        |      |
|            | 1.    | /     | /          | · ·       | Auto-Confir<br>Import Auto    | m™ Export<br>o-Confirm™       | t<br>1 Results                                                                               |           |             |        |      |
|            |       |       |            |           | T Appointmer                  | nt Column C                   | Order                                                                                        | •         |             |        |      |
|            | 2.    | /     |            |           | 🤠 Appointmer                  | nt <u>R</u> eports            |                                                                                              |           |             |        |      |

(Bild 1)

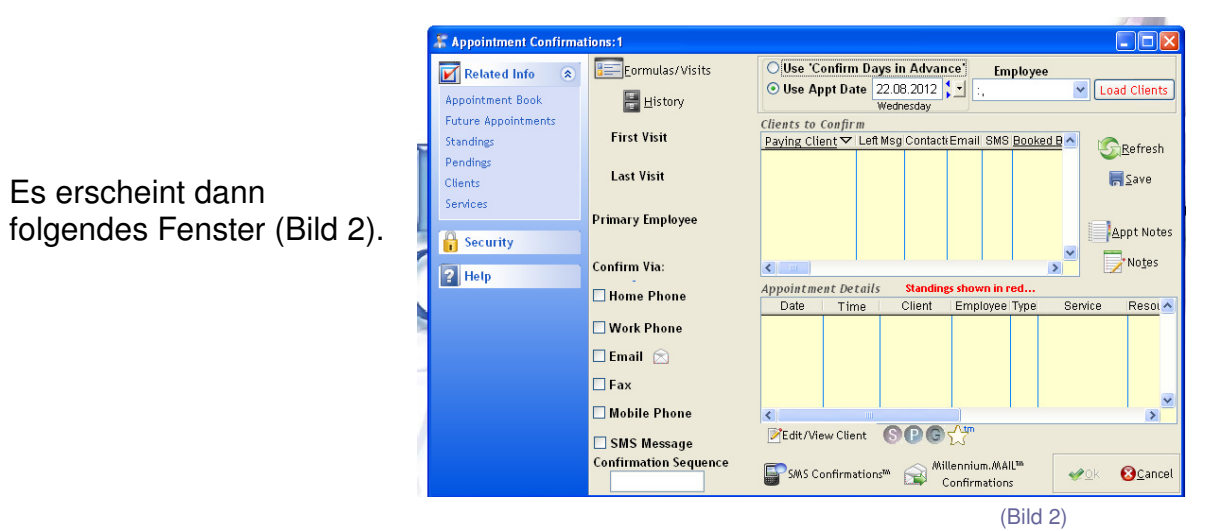

- 3.2Um zu überprüfen ob alle Kunden für "Morgen" ausgewählt sind und ob diese über die nötigen Eintellungen verfügen, wählen Sie bitte das entsprechende Datum und dann "Load Clien
- 3.3 Damit werden alle Kunden für den betreffenden Tag "geladen" und angezeigt.
- 3.4 Kontrollieren Sie nun, ob alle Kunden mit einer Natel-Nummer auch die SMS-Bestätigungen erhalten, resp. so eingerichtet sind, dass diese versendet wird! (Bild 3)

| Appointment Confirmations:1      |                                                   |                                        |                              |                                           |                                     |                          |                                      |                   | - • •            |
|----------------------------------|---------------------------------------------------|----------------------------------------|------------------------------|-------------------------------------------|-------------------------------------|--------------------------|--------------------------------------|-------------------|------------------|
| Related Info 🏾 🕆                 | Eormulas/Visits                                   | O Use 'Co                              | nfirm Da                     | ys in Advan                               | ce'                                 | Em                       | ployee                               |                   |                  |
| Appointment Book                 | History                                           | Use Ap                                 | pt Date                      | 06.09.2<br>Thursday                       | 012                                 | 9                        |                                      | -                 | Load Clients     |
| Future Appointments<br>Standings | First Visit<br>23.04.2010                         | Clients to C<br>Paying Clie            | ` <i>onfirm</i><br><u>nt</u> | Msg Contacte                              | Email SMS                           | Booked By                | Confirme                             | ed 🔺              | SRefresh         |
| Clients<br>Services              | Last Visit<br>07.01.2012                          | Bienz,Danie<br>Borgo,Lilia             | el 🗖                         |                                           |                                     | KISS<br>MONA             |                                      |                   | Save Save        |
| Security                         | Primary Employee                                  | Gerlach, Ali<br>Homberger              | ce 📄<br>,Bern 🗐              |                                           |                                     | VIVI<br>LILIANA          |                                      |                   | Appt Notes       |
| ? Help                           | Confirm Via:<br>0 days in advance<br>I Home Phone | Appointme                              | nt Details                   | <u>S</u>                                  | tandings sho                        | own in red               |                                      | +                 | No <u>t</u> es   |
|                                  | ()<br>Work Phone<br>()<br>Email                   | 06.09.2012<br>06.09.2012<br>06.09.2012 | 14:00<br>15:30<br>16:45      | Daniela Ged<br>Daniela Ged<br>Daniela Ged | Simona Tö<br>Simona Tö<br>Simona Tö | WE CA30:<br>WE WCF:E     | Meches Bi<br>Damen Ha<br>Intensive H | Resource          |                  |
|                                  | Fax                                               | 06.09.2012                             | 17:00                        | Daniela Geci                              | Simona Tö                           | WE ZULH:                 | Zuschlag I                           |                   | -                |
| 2.                               | (076) 399-66-77                                   | ₹<br>∭Edit/                            | View Clien                   | · 👂                                       | C C <sup>tm</sup>                   | 3.                       |                                      |                   | •                |
|                                  | Confirmation Sequence<br>HWEFCSA                  | <b>SW</b> S                            | Confirmat                    | ions™                                     | Mille<br>Co                         | ennium.MAIL <sup>®</sup> | M                                    | <b>₩<u>0</u>k</b> | ⊗ <u>C</u> ancel |
|                                  |                                                   |                                        |                              |                                           |                                     |                          |                                      | (Bil              | d 3)             |

→ Kunden, welche zwar über eine Natel-Nummer (1.) verfügen, aber keine SMS Bestätigung eingerichtet ist (2.), müssen zuerst dafür "vorbereitet" werden! (3.5)

Dazu kann direkt in den "Kundenstamm" auf die entsprechende Kundin gewechselt werden. Drücken Sie [Edit/View Client] (3.)

3.5 Im Kundenstamm drücken Sie "Edit" und anschliessend ident

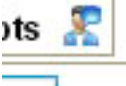

Es erhalten nur Kunden ein SMS, welche das "Häckchen" im Feld "Confirm Appts" haben.

|                    |        |                                        |                      |             | 6       | 0        | ? 🛛  |
|--------------------|--------|----------------------------------------|----------------------|-------------|---------|----------|------|
| Med                | ia On  | line Booking                           | UDF                  | Listing     | Q,      | (Search  | - ++ |
| vard<br>Add<br>e S | ress 🗹 | No Mailing<br>Primary Re<br>Confirm Ap | s<br>sident<br>pts 🙎 | e 😜         | Interes | its/Hobl | bies |
| /Reg               | ion ZH | Postal                                 | Code 8               | 3152<br>Set |         |          | 2    |
| Fax                | 043/   | 211-55-33                              | -                    |             |         |          | -    |

Dabei öffnet sich ein neues Fenster! (Bild 5) → nächste Seite (3.6)

(Bild 4)

3.6 ..

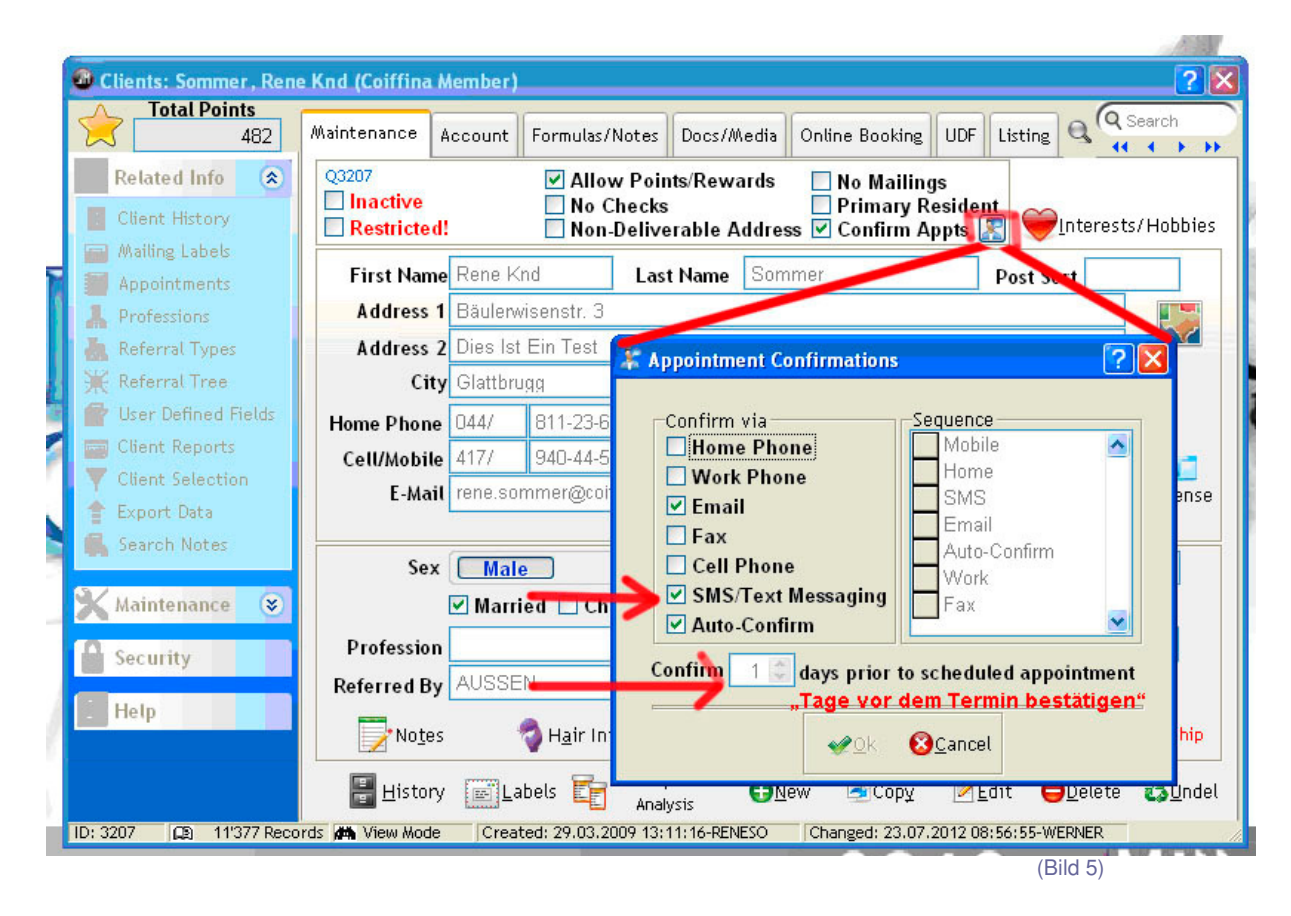

- 3.6 Hier wird erfasst, wann ein Termin bestätigt wird und wie. Für den SMS Service muss das Feld "SMS/Text Messaging" (1. roter Pfeil) angeklickt werden.
- 3.7 Danach wird beim 2. roten Pfeil erfasst, wann die Kundin das SMS erhalten soll.
  - → Solange die Kunden nichts anderes möchten wird hier 2 (Tage vor dem Termin) eingetragen!

Danach bestätigen Sie mit "OK" und speichern mit "SAVE" das Kundenprofil. Das Kunden-Fenster Fenster schliessen Sie nun und wählen den nächsten Kunden (Punkt 3.4)

- 3.8 Gehen Sie nun allen Kunden entsprechend durch und kontrollieren Sie, ob alle mit Natel-Nummer auch das "Häckchen" bei "SMS Message" haben. (Bild 3)
- 3.9 Wenn alle Kunden für "Morgen" so eingestellt sind, bitte den nächsten Tag auswählen (Punkt 3.2) und das Ganze von "vorne" beginnen …

Es empfiehlt sich aus der Praxis, dass jeweils die Kunden für die nächsten 3 – 4 Tage auf diese Weise kontrolliert und angepasst werden. Sobald das 1x geschehen ist, werden die Einstellungen beibehalten und müssen nicht mehr geändert werden. ... (Daher besser schon am Telefon danach fragen und Einstellen)

## 4. Ablauf – SMS-Versand

4.1 Bitte starten Sie den SMS Dienst noch einmal neu (3.1) nachdem Sie alle Kunden mit den Natel-Nummern eingestellt haben (Punkt 3.2 – 3.9)

Wählen Sie jetzt aus, welche Kunden eine jetzt SMS bekommen sollen:

| appointment Confirma             | tions:1               |                                                                                           |
|----------------------------------|-----------------------|-------------------------------------------------------------------------------------------|
| Related Info                     | Eormulas/Visits       | OUse 'Confirm Days in Advance' Employee                                                   |
| Appointment Book                 | <br><u>H</u> istory   | ● Use Appt Date 22.08.2012 :. Load Clients Wednesday                                      |
| Future Appointments<br>Standings | First Visit           | Clients to Confirm   Paying Client Left Msg Contact:Email SMS Booked B                    |
| Pendings<br>Clients              | Last Visit            | Zave                                                                                      |
| Security                         | Primary Employee      | Appt Notes                                                                                |
| 2 Help                           | Confirm Via:          | Notes                                                                                     |
| in the p                         | Home Phone            | Appointment Details Standings shown in red   Date Time Client Employee Type Service Resol |
|                                  | 🔲 Work Phone          |                                                                                           |
|                                  | 🗆 Email  🔿            |                                                                                           |
|                                  | 🗆 Fax                 |                                                                                           |
|                                  | 🗖 Mobile Phone        | < · · · · · · · · · · · · · · · · · · ·                                                   |
|                                  | SMS Message           | Edit/View Client SPG                                                                      |
|                                  | Confirmation Sequence | SMS Confirmations <sup>M</sup> Millennium.MAIL <sup>m</sup>                               |
|                                  |                       | (Bild 6)                                                                                  |

4.2 "Use Confirm in Advance" → Dies wird jedes Mal gemacht ←

Anschliessend laden Sie die dafür vorgesehenen Kunden ins SMS Programm mit:

SMS Confirmations™

Sofern Kunden für diese Zeitperiode vorhanden sind, werden diese nun angezeigt. (Bild 7)

4.3 Kunden, welche für den ausgewählten Zeitraum mit SMS Bestätigungen erreicht werden können.

| 🔹 SMS    | Con  | nfirmations  |         |            |               |           |                  |                            |                       |                            | ?     | x    |
|----------|------|--------------|---------|------------|---------------|-----------|------------------|----------------------------|-----------------------|----------------------------|-------|------|
| Show     | Ар   | pts with st  | atus 🔽  | Confirmed  | SMS Me        | ssage S   | ent 🔽 No Mess    | age Sent 🔽 Cance           | elled 🔽 I             | ncorrect Res               | spons |      |
| Select   | t Pa | ying Client  |         | Appt Date  | Message Sent  |           | Status           |                            |                       | Confirm                    |       |      |
| Þ        | K    | nan,Farzana  | i       | 08.09.201  | 31.08.2012 15 | 5:26:34   | No Response r    | eceived.                   |                       | Send Mess                  | age   |      |
|          | Pa   | andurov, Tat | tiana   | 08.09.201  | 31.08.2012 15 | 6:26:35   | No Response r    | eceived.                   |                       | Send Mess                  | age   |      |
|          | Ri   | iethmann, Si | usi     | 08.09.201  | No Message S  | Sent.     |                  |                            |                       | Send Mess                  | age   |      |
|          | W    | /idmer,Sonj  | a       | 08.09.201  | 31.08.2012 15 | 5:26:38   | No Response r    | eceived.                   |                       | Send Mess                  | age   |      |
|          |      |              |         |            |               |           |                  |                            |                       |                            |       |      |
|          |      |              |         |            |               |           |                  |                            |                       |                            |       |      |
|          |      |              |         |            |               |           |                  |                            |                       |                            |       |      |
|          |      |              |         |            |               |           |                  |                            |                       |                            |       |      |
|          |      |              |         |            |               |           |                  |                            |                       |                            |       |      |
|          |      |              |         |            |               |           |                  |                            |                       |                            |       | -    |
| •        |      |              |         |            | •             |           | •                |                            |                       | •                          | ÷     |      |
| Select A | Un ( | Select All   | 0-4-11- |            |               |           |                  |                            |                       |                            |       |      |
|          |      | Data         | Time X  | C          | lient         |           | Employee         | Sonico                     | Por                   | ourco .                    |       |      |
|          |      | 08.09.2012   | 12:15   | Farzana Kh | an            | Jennife   | r Merkli         | Service                    | WCF:Da                | men Haars                  | ì     |      |
|          | Ĥ    | 08.09.2012   | 13:15   | Farzana Kh | an            | Jennife   | r Merkli         |                            | PNO:Inte              | ensive Haar 😑              |       |      |
|          |      |              |         |            |               |           |                  |                            |                       |                            |       |      |
|          |      |              |         |            |               |           |                  |                            |                       | •                          | -     |      |
|          | •    |              |         |            | _             |           |                  |                            |                       | •                          | 5     |      |
|          |      |              |         |            | Send SMS Co   | onfirmati | on Message to Al | I Selected Curr<br>Current | ent SMS C<br>SMS to b | credits: 341<br>be sent: 1 |       |      |
|          | _    |              |         |            |               |           |                  |                            |                       |                            | (D)   |      |
|          |      |              |         |            |               |           |                  |                            |                       |                            | (BI   | ia 7 |

Die einzelnen "SMS Kunden" werden hier noch einmal in der Übersicht aufgeführt. Beachten Sie bitte die entsprechenden Farben und ihre Bedeutung:

- Grün  $\rightarrow$  Termin vom Kunden zurück bestätigt  $\rightarrow$  alles i.O.
- Beige  $\rightarrow$  SMS wurde versendet  $\rightarrow$  bis jetzt noch keine Antwort erhalten
- Rot → noch keine SMS versendet! → diese sollten ein "Häckchen" haben
- Schwarz → Cancelled / Abgesagt! → Die Kundin hat den Termin abgesagt. Bitte telefonisch Kontakt aufnehmen und einen neuen Termin abmachen
- Blau → Flasche Rückmeldung! Bitte kontrollieren Sie Ihre E-Mails. Die Kundin hat nicht mit J oder N geantwortet. Klicken Sie auf die blaue Zeile, sehen Sie die Antwort der Kundin eingeblendet!
- ➔ In der Regel müssen hier nie etwas einstellen. Nur die "roten" Kunden sollen ein Häckchen haben und damit eine SMS bekommen!!! ←
- 4.4 Wenn alle "Roten" ausgewählt sind wird ein SMS an alle mit Häckchen verschickt indem Sie folgenden Knopf drücken:

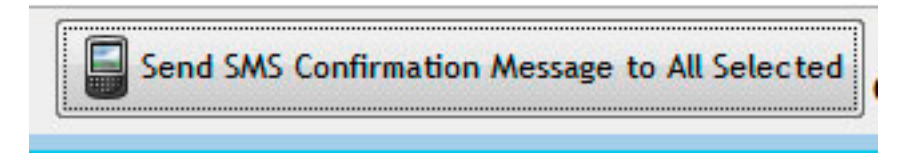

Eine letzte Sicherheitsabfrage erscheint und zeigt noch einmal an, wie viele SMS jetzt versendet werden.

| a commation messages     |                                  |
|--------------------------|----------------------------------|
| 📀 Would you like to send | 1 SMS confirmation messages now? |
|                          |                                  |
| "möchten Sie 1 SMS       | Bestätigung(en) jetzt senden?"   |
| "möchten Sie 1 SMS       | i Bestätigung(en) jetzt senden?" |

Mit "Ja" läuft der Versand automatisch im Hintergrund – er kann dabei nicht mehr gestoppt werden.

4.5 Um alle "neuen Kunden" seit dem letzten Versand für den "morgigen" Tag auch noch zu versenden, gehen Sie bitte zu Punkt 4.2 (Datum Auswahl) und wählen den "nächsten" Arbeitstag aus! Starten Sie mit "Load Clients" die entsprechenden Kunden und führen die Schritte 4.3 & 4.4 mit diesen Daten aus. Ohne weitere Schritte von Ihnen werden nur die "noch nicht versendeten" benachrichtigt!!!

### 5. Abschluss

- 5.1 Der SMS Versand ist eine neue und von Kunden zum grössten Teil sehr geschätzte Dienstleistung. Diese muss unbedingt täglich ausgeführt werden, damit die Kunden unsere Bestätigung zum gewünschten Zeitpunkt bekommen.
- 5.2Es ist daher unerlässlich, dass in jedem Salon alle Mitarbeiter wissen, wie und warum dieser Service angewendet wird.
- 5.3Bei Unklarheiten und/oder Rückfragen wenden Sie sich bitte direkt an Werner Schönthal, Eva Uhlemann oder René Sommer.